2014

# INSTRUCTIVO PARA CARGA DE ASISTENCIA EN SISTEMA DE INSCRIPCIONES

Este documento presenta una guía de pasos para que los directivos de las escuelas participantes del Programa puedan registrar la asistencia de sus locentes a las jornadas institucionales que se desarrollarán durante el año.

> PLATAFORMA EDUCATIVA Ministerio de Educación

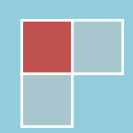

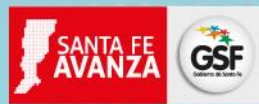

# CONTENIDO

| INGRESO AL SISTEMA DE INSCRIPCIONES      | 3   |
|------------------------------------------|-----|
| INGRESO A LA CARGA DE ASISTENCIAS        | 3   |
| Ingreso a la actividad                   | 4   |
| Registro de asistencia                   | 5   |
| Fin del registro de asistencia           | 7   |
| Problemas con el registro de asistencias | . 7 |

# **INGRESO AL SISTEMA DE INSCRIPCIONES**

Lo primero que deberá hacer es abrir un navegador web (Internet Explorer, Mozilla Firefox, Google Chrome, etc.) e ingresar al Sistema de Inscripciones mediante la dirección web: http://plataformaeducativa.santafe.gov.ar/herramientas/inscripciones

| 🚮 Ingreso :: Gobierno de San 🗙                                                                             |                                                                                                    |
|----------------------------------------------------------------------------------------------------|----------------------------------------------------------------------------------------------------|
| C D plataformaeducativa.santafe.gov.ar/herramientas/insc                                                   | rripciones 🥒 🥙 🚍                                                                                                    |
|                                                                                                    | Viernes, 09 de mayo de 2014   🖾 CONTACTO                                                                                                    |
| EDUCACIÓN                                                                                                  | GOBIERNO DE SANTA FE                                                                                                    |
| ACTIVIDAD DE FORMACIÓN CONTINUA<br>SISTEMA DE INSCRIPCIÓN                                                  | a de la companya de la companya de l |
| Abrir instructivo para uso del sistema                                                                     | USUARIO<br>CONTRASEÑA ENTRAR                                                                                                    |
| GOBIERNO DE SANTA FE 3 de Febrero 2649 (S3000EE) Santa Fe<br>Teléfono +54 0342 4506600   4506700   4506800 | © 2009   2014 - Todos los derechos reservados.<br>Términos y condiciones.                                                                                                    |

Allí deberá ingresar sus datos de usuario, que inicialmente serán:

- Usuario = su DNI
- Contraseña = su DNI

Le recomendamos cambiar su contraseña por alguna que recuerde con facilidad.

Asimismo, si usted ya utilizaba el sistema para inscribirse a las actividades de formación que brinda el Ministerio, su contraseña será la que venía utilizando.

# **INGRESO A LA CARGA DE ASISTENCIAS**

Una vez que ingrese al sistema, desde el menú de la barra superior, deberá acceder a "Actividades" y luego a "Asistencia"

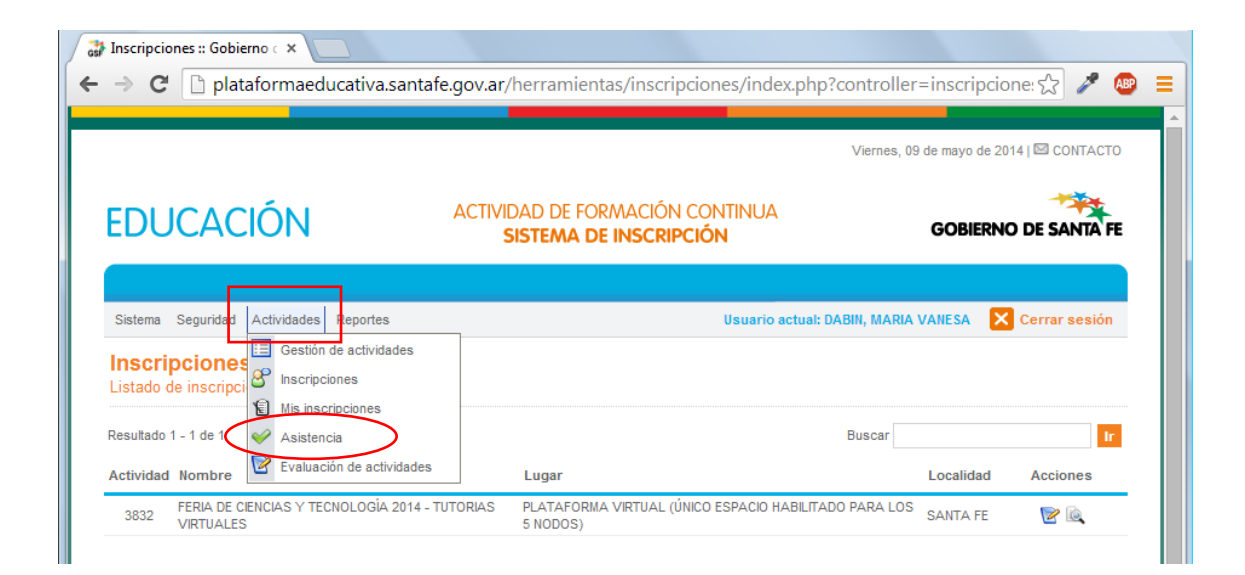

GSF

Luego verá la siguiente pantalla, donde se listan todas las actividades con actividad presencial durante el día:

|                                                                                  | and the second second s |                         | Viernes 00 de mayo /                     |                 |
|----------------------------------------------------------------------------------|----------------------------------------------------------------------------------------------------|-------------------------|------------------------------------------|-----------------|
| EDUCACIÓN                                                                        | actividad de formación<br>Sistema de Inscrip                                                                                                    | continua<br><b>ción</b> | GOBIE                                    | RNO DE SANTA FE |
| Sistema Seguridad Actividades Reporte                                            | S                                                                                                    | Usuario actua           | I: DABIN, MARIA VANESA                   | Cerrar sesión   |
| Lista Insertar<br>Carga de asistencia<br>Listado de actividades que se dictan ho | y                                                                                                    |                         |                                          |                 |
|                                                                                  | Página 1 de 1 🔻                                                                                                    |                         | Buscar                                   | ir              |
| Resultado 1 - 7 de 7                                                             | 212 ( ) ( ) ( ) ( ) ( ) ( ) ( ) ( ) ( ) (                                                                                                    |                         |                                          |                 |
| Resultado 1 - 7 de 7<br>Actividad Nombre                                         |                                                                                                    | Lugar                   | Horario Fecha                            | Acciones        |
| Resultado 1 - 7 de 7<br>Actividad Nombre<br>3978 JORNADA INSTITUCIONAL PROGI     | IAMA ESCUELA ABIERTA - IPEPA SECUNDARIA                                                                                                    | Lugar<br>A CONFIRMAR    | Horario Fecha<br>08:30 a 12:30 09/05/201 | Acciones        |

#### Ingreso a la actividad

De la lista de actividades que se dictan en el día, seleccione la que corresponda y haga clic en el icono <sup>V</sup> que se encuentra a la derecha. Verá una pantalla como la siguiente:

4

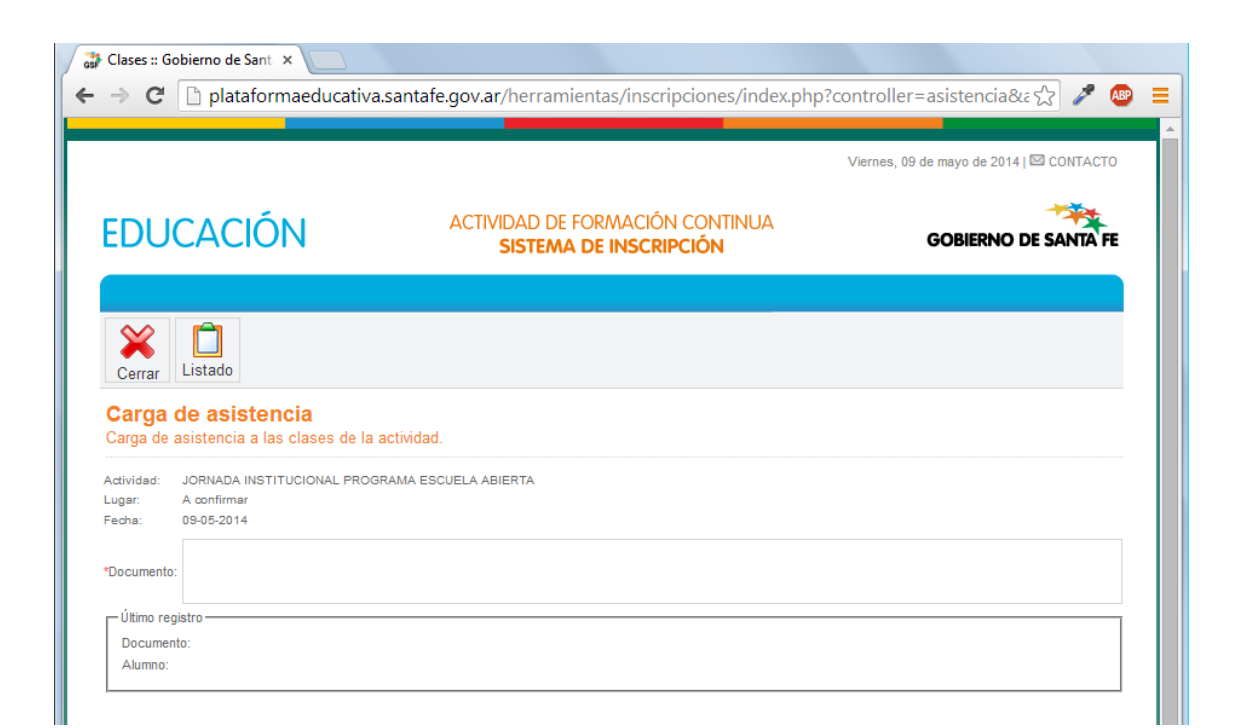

GSF

## Registro de asistencia

Allí deberá ingresar el número de DNI de la persona a registrar y luego presionar "Enter" o "Intro"

| Clases :: Gobierno de Sant 🗙            |                                                           |                                          |
|-----------------------------------------|-----------------------------------------------------------|------------------------------------------|
| → C  plataformaeducativa                | a.santafe.gov.ar/herramientas/inscripciones/index.php?    | 'controller=asistencia&a ☆ 🥒 🚇           |
|                                         |                                                           |                                          |
|                                         |                                                           | Viernes, 09 de mayo de 2014   🖾 CONTACTO |
| EDUCACIÓN                               | actividad de formación continua<br>Sistema de Inscripción | GOBIERNO DE SANTA FE                     |
|                                         |                                                           |                                          |
| ¥ 📋                                     |                                                           |                                          |
| Cerrar Listado                          |                                                           |                                          |
| Carga de asistencia                     |                                                           |                                          |
| Carga de asistencia a las clases de la  | actividad.                                                |                                          |
| Actividad: JORNADA INSTITUCIONAL PROC   | SRAMA ESCUELA ABIERTA                                     |                                          |
| Fecha: 09-05-2014                       |                                                           |                                          |
| *Decumentar 282222                      | 22                                                        |                                          |
|                                         |                                                           |                                          |
|                                         |                                                           |                                          |
|                                         |                                                           |                                          |
| Útimo registro<br>Documento:<br>Alumno: |                                                           |                                          |

**IMPORTANTE**: para esta actividad no se requirió a los participantes que se inscriban previamente en el sistema de inscripciones, por ello en todos los casos, luego de presionar "Enter" verá el mensaje siguiente:

5

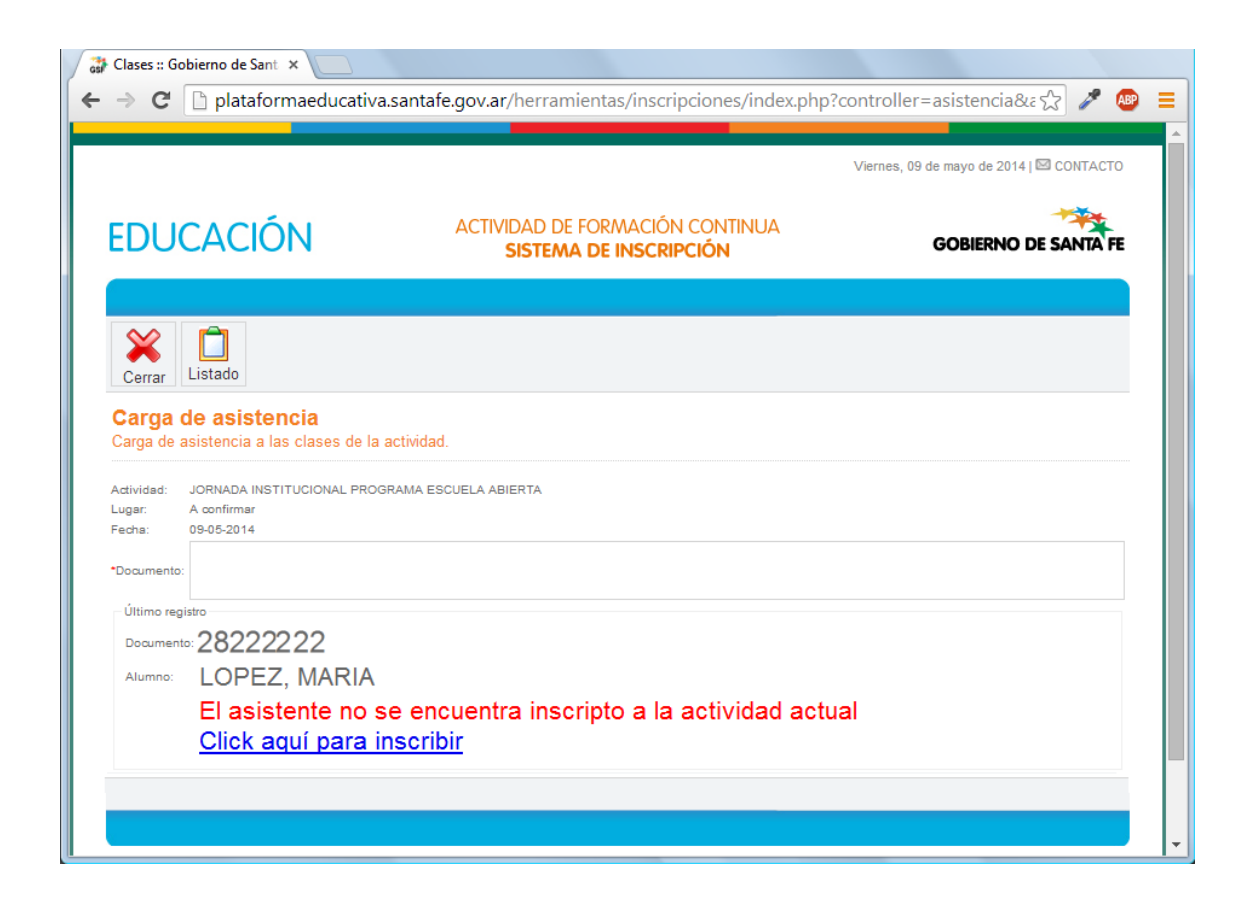

GSF

Deberá hacer clic en el enlace azul, lo cual inscribirá a la persona y simultáneamente le registrará la asistencia. Verá luego la confirmación de la asistencia registrada:

|                                                                                                    |                                                                  | Viernes, 09 de mayo de 2014   🖾 CONTACTO |
|----------------------------------------------------------------------------------------------------|------------------------------------------------------------------|------------------------------------------|
| EDUCACIÓN                                                                                            | actividad de formación continua<br><b>Sistema de Inscripción</b> | GOBIERNO DE SANTA FE                     |
| Cerrar Listado                                                                                       |                                                                  |                                          |
| Carga de asistencia<br>Carga de asistencia a las clases de l<br>Actividad: JORNADA INSTITUCIONAL PRO | a actividad.                                                     |                                          |
| Lugar: A confirmar<br>Fecha: 09-05-2014                                                              |                                                                  |                                          |
| Último registro<br>Documento: 28222222                                                               |                                                                  |                                          |
| Alumno: LOPEZ, MARIA<br>Entrada registra                                                             | ada correctamente                                                |                                          |
|                                                                                                    |                                                                  |                                          |

Para registrar un nuevo participante, simplemente ingrese otro número de documento en el campo correspondiente de la pantalla anterior y repita el procedimiento.

6

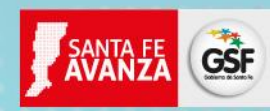

## Fin del registro de asistencia

Una vez que finalice la carga de asistencias haga clic en el botón cerrar de la barra superior para volver a la pantalla anterior y luego cierre su sesión en el sistema.

|                                                                                                    | _                                            |                            | Viernes, 09                        | de mayo de 20       | 14   🖾 CONTACTO |
|----------------------------------------------------------------------------------------------------|----------------------------------------------|----------------------------|------------------------------------|---------------------|-----------------|
| EDUCACIÓN                                                                                                    | actividad de formación<br>Sistema de Inscrip | i continua<br><b>'Ción</b> |                                    | GOBIERNO            | D DE SANTA FE   |
| Sistema Seguridad Actividades Reportes                                                                                                    |                                              | Usuario actua              | II: DABIN, MARIA 1                 | VANESA              | Cerrar sesión   |
| Ô 🛃                                                                                                    |                                              |                            |                                    |                     |                 |
| Lista Insertar<br>Carga de asistencia<br>Listado de actividades que se dictan hoy                                                                        |                                              |                            |                                    |                     |                 |
| Lista Insertar Carga de asistencia Listado de actividades que se dictan hoy Resultado 1 - 7 de 7 Pé                                                      | igina 1 de 1 🔻                               |                            | Buscar                             |                     |                 |
| Lista Insertar<br>Carga de asistencia<br>Listado de actividades que se dictan hoy<br>Resultado 1 - 7 de 7 Pá<br>Actividad Nombre                         | igina 1 de 1 🔻                               | Lugar                      | Buscar                             | Fecha               | Acciones        |
| Lista Insertar Carga de asistencia Listado de actividades que se dictan hoy Resultado 1 - 7 de 7 Pé Actividad Nombre 3978 JORNADA INSTITUCIONAL PROGRAMA | igina 1 de 1 🔻                               | Lugar<br>A CONFIRMAR       | Buscar<br>Horario<br>08:30 a 12:30 | Fecha<br>09/05/2014 | Acciones        |

## Problemas con el registro de asistencias

Si tiene problemas con la carga de asistencia de algún participante, por favor tome nota de sus datos (Nombre, Apellido, DNI, correo electrónico) e infórmeselo a su facilitador para que pueda gestionar su incorporación.